## 旦メール設定

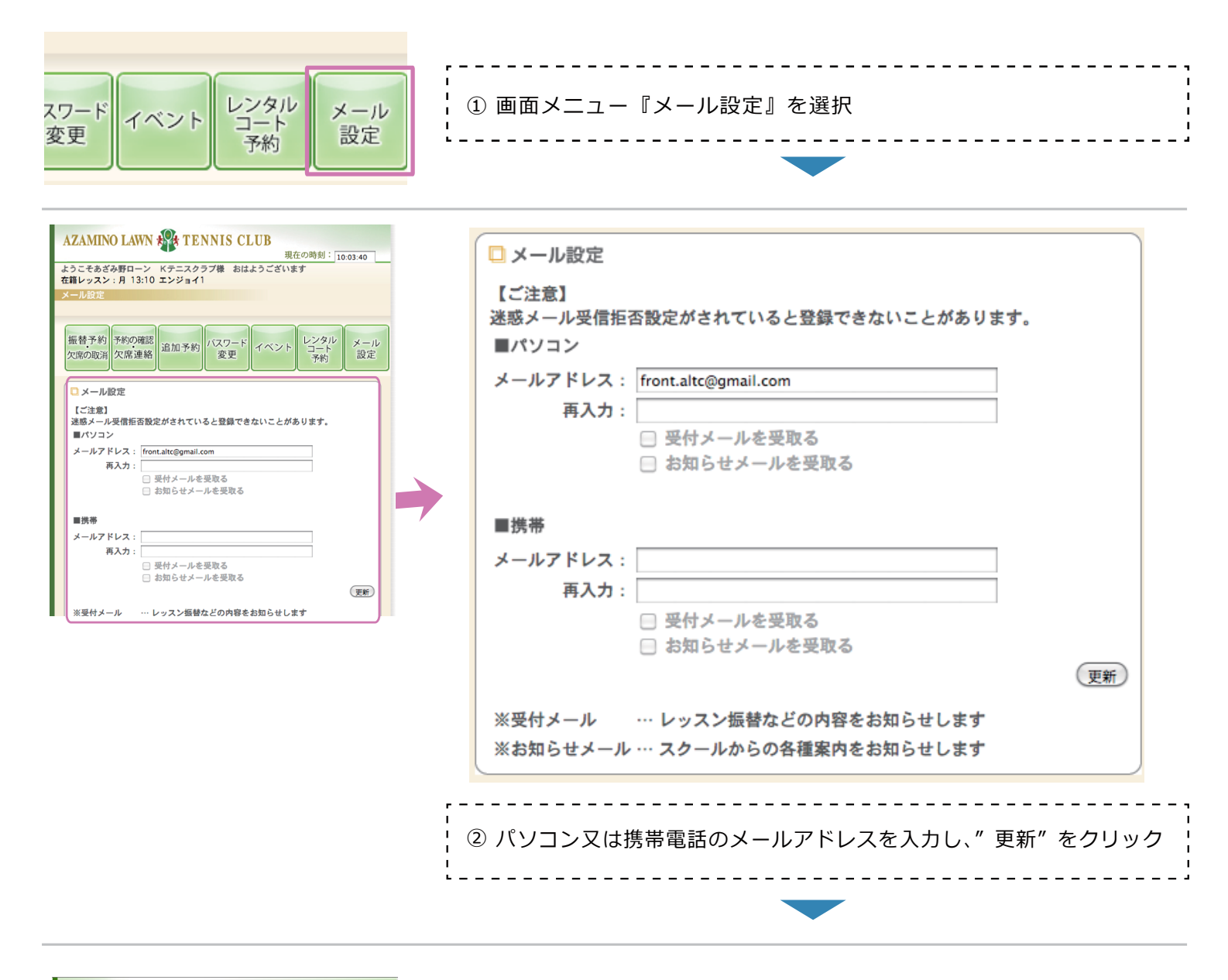

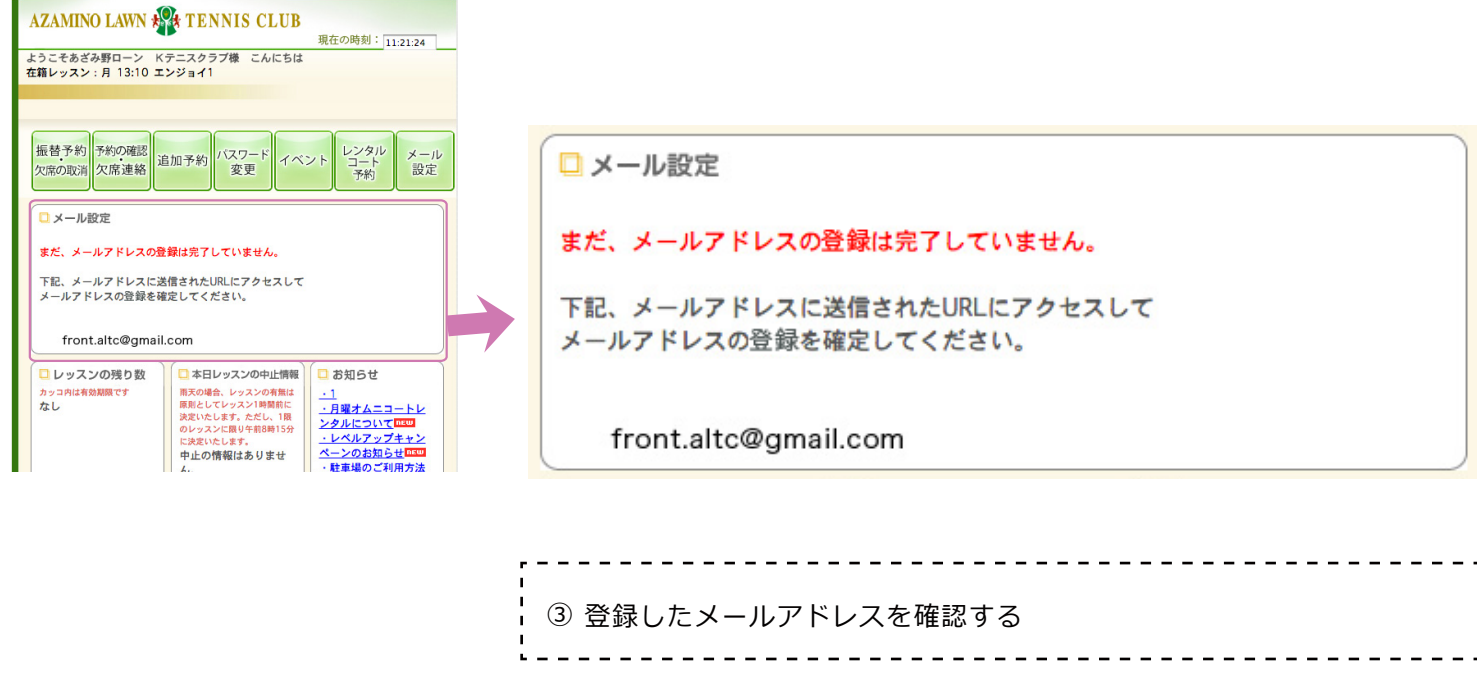

ServiceAce

| ×ールアドレス登録 🗅 👳                                                                                                    | メールアドレス登録 🗅 <sub>受信トレイ x</sub>                                                                                                    |
|----------------------------------------------------------------------------------------------------|----------------------------------------------------------------------------------------------------|
| メールアドレス登録 運転レビェ ● 単<br>の (回転の) (回転の) (III) (III) (III) (III) (III) (III) (III) (III) (III) (III) (III) (III) (III) (III) (III) (III) (III) (III) (III) (III) (III) (III) (III) (III) (III) (III) (III) (IIII) (IIII) (IIII) (IIII) (IIIII) (IIIII) (IIIII) (IIIII) (IIIII) (IIIIII) (IIIIII) (IIIIIIII | Xールアトレス登録 ● 受信トレイ x ● 目 ● 目 ● 目 ● 目 ● 目 ● 目 ● 目 ● 目 ● 目 ●                                                                                                    |
| URL https://gzamico.bsip.lowbom/ambmail.awfl.php/fickanes074315908fba546aad541864b55633<br>URL 教派期に24時間<br>このメールは記憶専用の為、ご派信いただいてもお答えできませんのでご了承ください。<br><br>あざみ野ローンテニスクラブ<br>10m2/hwww.azadmitics.co.jal                                                                                                    | あなたのメールアドレスが新規登録されました。<br>下記のURLをクリックして新規登録を完了させてください。<br>なお、このメールに覚えがない場合、他の方がメールアドレスを間違えて入力された可能性があります。<br>本メールは破棄して下さい。<br>■メールアドレス登録                                                                |
|                                                                                                    | 登録メールアドレス: <u>front.altc@gmail.com</u><br>URL: <u>https://azamino.lan.jp/web/mail/mail_auth.php?token=a07431b909dbe5d4caedd418deb65c63</u><br>URL有効期間: 24時間<br>このメールは配信専用の為、ご返信いただいてもお答えできませんのでご了承ください。 |

| 4 | 登録したメールアドレスに上記の内容のメールが届きます。<br>赤枠内の URL をクリック | 1<br> <br> <br> <br> |
|---|-----------------------------------------------|----------------------|
|   |                                               | 4                    |

ServiceAce AZAMINO LAWN TENNIS CLUB

| AZAMINO LAWN A TENNIS CLUB<br>現在の時刻: 11:22:39 | AZAMINO LAWN 新在の時刻: 11:22:39        |
|-----------------------------------------------|-------------------------------------|
| ログイン時のパスワードを入力してメールアドレスの変更を完了して下さい。<br>(更新)   | □メール設定                              |
|                                               | ログイン時のパスワードを入力してメールアドレスの変更を完了して下さい。 |
|                                               | ログイン画面へ                             |
|                                               | ⑤ ログイン時のパスワードを入力し、"更新"をクリック         |
|                                               |                                     |

| AZAMINO LAWN 梁 TENNIS CLUB<br>現在の時刻: 11:23:19                       | AZAMINO LAWN 新たの時刻: 11:23:19                                                                      |
|---------------------------------------------------------------------|---------------------------------------------------------------------------------------------------|
| メールアドレスの設定が完了しました。<br>ログインして「メール設定画面」からメールの受信設定を行ってください。<br>ログイン画面へ | <ul> <li>メール設定</li> <li>メールアドレスの設定が完了しました。</li> <li>ログインして「メール設定画面」からメールの受信設定を行ってください。</li> </ul> |
|                                                                     | <u>ログイン画面へ</u><br>⑥ メール設定完了"ログイン画面へ"をクリック                                                         |

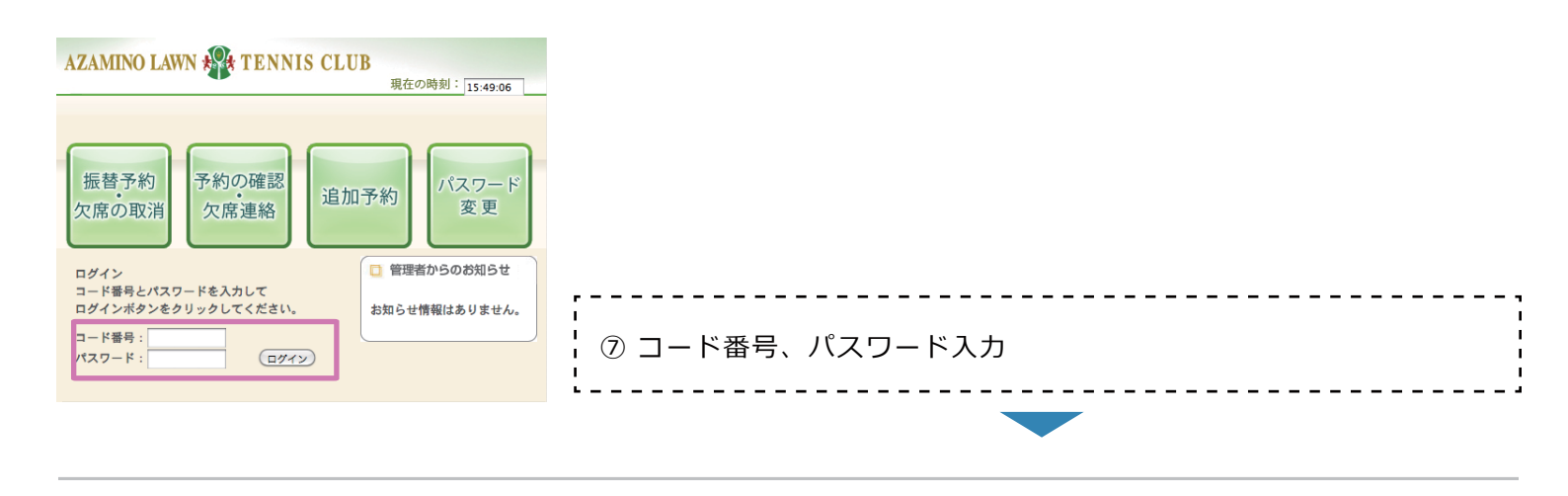

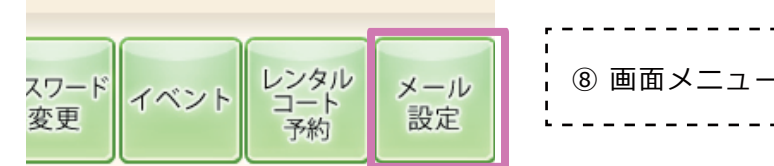

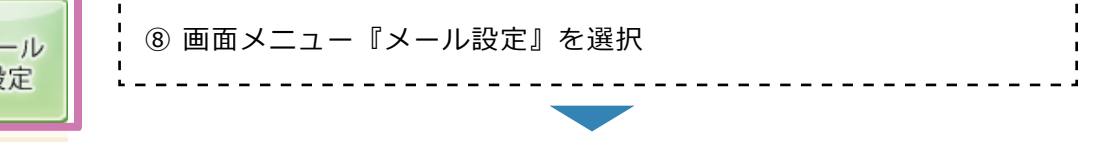

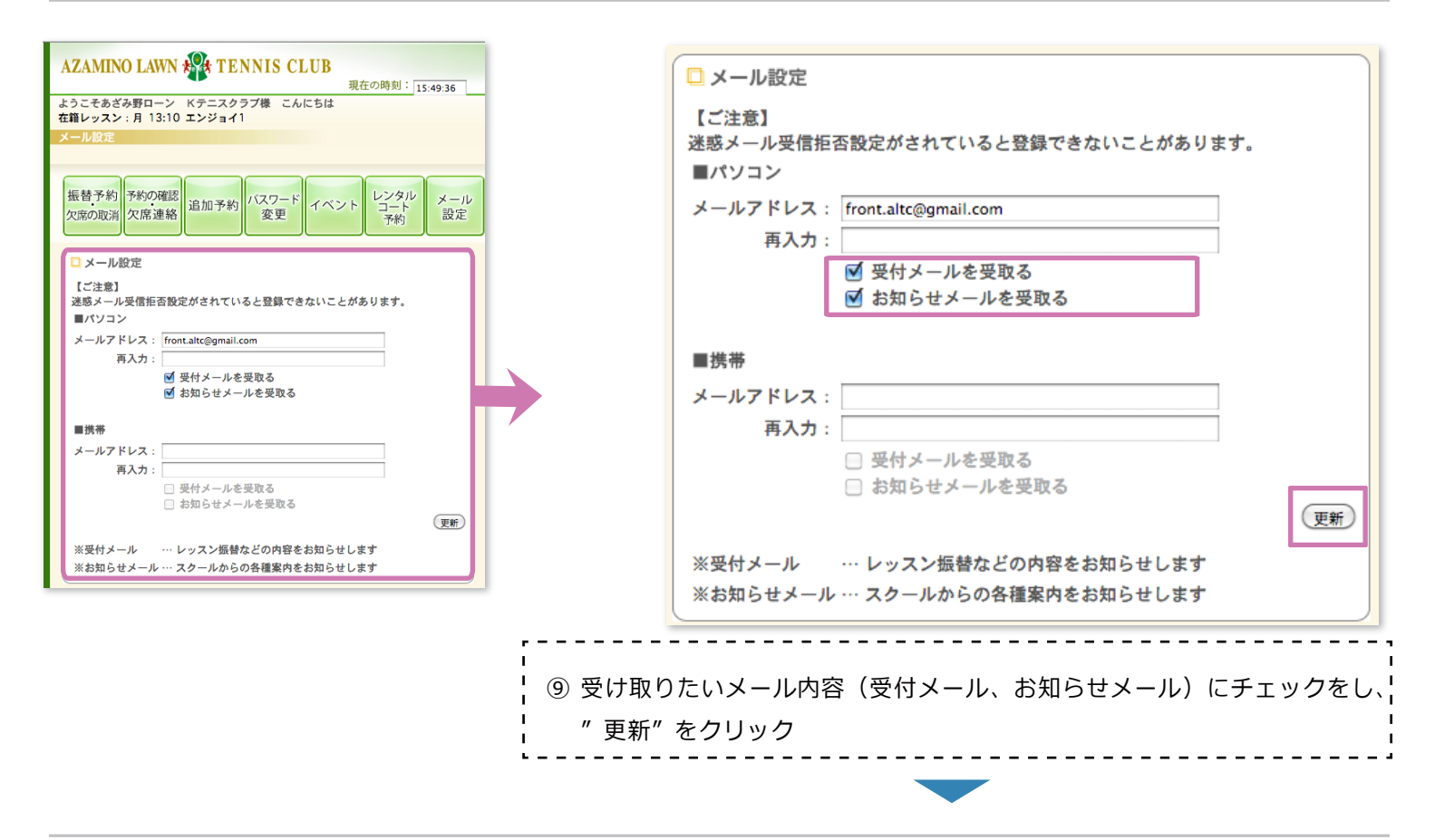

| 【ご注意】<br>迷惑メール受信拒否設定がさ:                                 | <del>文和しなした</del><br>れていると登録できないことがあります。 |
|---------------------------------------------------------|------------------------------------------|
| ■パソコン<br>メールアドレス: front.altc@<br>再入力:<br>✓ 受付メ<br>✓ お知ら | Ogmail.com<br>ールを受取る<br>セメールを受取る         |
| └<br>└<br>└<br>□ ⑪ 更新完了                                 |                                          |

AZAMINO LAWN TENNIS CLUB